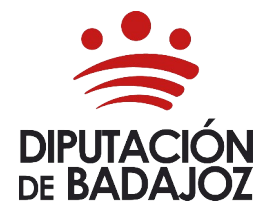

## DESARROLLO TECNOLÓGICO E INNOVACIÓN FORMATIVA FORMACIÓN Y CAPACITACIÓN PARA EL EMPLEO

Avenida Antonio Masa Campos, 30 – 06071- Badajoz t. 924 212 233 | f. 924 212 400 email: **formacion@dip-badajoz.es** 

## Manual para descargar diplomas acciones formativas

ESCUELA DE FORMACIÓN LOCAL E INNOVACIÓN – ÁREA DE FORMACIÓN Y CAPACITACIÓN PARA EL EMPLEO

Accediendo a nuestra URL, con el nombre de usuario (DNI con la letra en mayúscula) y la contraseña, dentro de un equipo de la red provincial de comunicaciones seguras de la Diputación de Badajoz, en la siguiente dirección:

## https://escuelaformacion.dip-badajoz.es

El usuario es el DNI y la contraseña proporcionada en el correo.

Portal Personal

Se debe cambiar la contraseña como se indica, la condición es que tenga seis caracteres o más.

Hay que leer y aceptar el apartado al uso según la legislación en materia de Protección de Datos.

Ahora vamos al apartado de la izquierda **Formación**  $\rightarrow$  **Histórico formación** como se indica en la imagen inferior

| l'ortari croonar                               |   |
|------------------------------------------------|---|
| búsqueda de opciones                           |   |
| E.                                             |   |
| Formación                                      | ^ |
| Histórico formación                            |   |
| <ul> <li>Oferta acciones formativas</li> </ul> |   |
| Cuestionarios                                  | ~ |
| Gestión de solicitudes                         | × |
| Administración                                 | ~ |

Ya en la parte central nos aparecerán los diplomas que dispongamos, accediendo a la descarga en la derecha, en la columna **Certificado** 

Histórico de Formación

| 🛐 Exportar a Excel    |          |       |                                           |                                 |                                        |             |  |
|-----------------------|----------|-------|-------------------------------------------|---------------------------------|----------------------------------------|-------------|--|
| Situación             | Inicio 🗸 | Final | Área                                      | Horas Nota Código Acc.<br>Form. | Acción formativa                       | Certificado |  |
| Formación<br>recibida | xx/xx    | xx/xx | ESPECIFICOS<br>DETERMINADOS<br>COLECTIVOS | XX XX,XX XXXXXXXXXXXX           | XXXXXXXXXXXXXXXXXXXXXXXXXXXXXXXXXXXXXX |             |  |